Once the voucher pulls up, scroll down to bottom of screen. Click on drop down menu beside 'View Related'. Choose 'Voucher Unpost' and click 'Go'.

| ine                                                                                 | SpeedType Key | Account                             | 1 | Merchandise Amt                                                                                          | Quantity             | Project ID                                                                                                    | Department       | Fur |
|-------------------------------------------------------------------------------------|---------------|-------------------------------------|---|----------------------------------------------------------------------------------------------------|----------------------|----------------------------------------------------------------------------------------------------|------------------|-----|
| 1                                                                                   |               | 53709                               |   | 300.00                                                                                                   |                      | 370308                                                                                                    | 243020           | 910 |
| Invoice Tot                                                                         | al            |                                     |   | Budget Check                                                                                             | Approval Stat        | us                                                                                                    |                  | ]   |
| Line Total: 30<br>Freight:<br>Sales Tax:<br>Total: 30<br>Difference: 0<br>Calculate |               | 300.00<br>300.00<br>0.00<br>Iculate | ŗ | Budget Status:<br>Entry Status:<br>Post Status:<br>Voucher Image:<br>Voucher Cover Sheet:<br>Originator: |                      | Valid<br>Postable<br>Posted<br>View Image<br>Print Barcode<br>Submit For Approval                                                |                  |     |
| Save                                                                                |               |                                     |   | Approver:<br>Workflow Pr<br>*View Related                                                                | eview/History:<br>1: | Approval Deta<br>Approval History<br>Voucher Inquiry<br>Accounting Entrie<br>Payment Inquiry<br>Voucher Close<br>Voucher Inquiry | Go<br>es Inquiry |     |

## Click Unpost.

| Business Unit NCSU1 Vo                                     | oucher 04456824            |      |  |  |
|------------------------------------------------------------|----------------------------|------|--|--|
| <mark>upplier</mark>                                       |                            |      |  |  |
| Supplier ID 0000020452 Indy Wee<br>Short Name INDYWEEK-001 | k                          |      |  |  |
| oucher Information                                         |                            |      |  |  |
| Invoice 159153                                             | Origin ONL                 |      |  |  |
| Date 09/20/2017                                            | Group                      |      |  |  |
| Gross Amount 30                                            | 00.00 USD                  |      |  |  |
| Ipdate Voucher                                             | Reversal Accounting Date   |      |  |  |
|                                                            | Business Unit Defa         | ault |  |  |
| *Accounting Date 10/04/2017                                | Use Current Date           |      |  |  |
|                                                            | Use Specific Date          |      |  |  |
|                                                            | Accounting Date 10/09/2017 |      |  |  |

## Warning message will pop up - Click OK.

|                 | O Use Specific Date                     |                           |                                                                                |  |  |  |
|-----------------|-----------------------------------------|---------------------------|--------------------------------------------------------------------------------|--|--|--|
| ting I<br>Unpoi | Warning<br>Press OK to continue with th | Proceed w<br>e process. I | eed with Process? (7030,13)<br>ess. Press Cancel if you do not wish to proceed |  |  |  |
|                 |                                         | OK                        | Cancel                                                                         |  |  |  |

Message will pop up saying the voucher has now been unposted. Click OK.

| e |                                                                       |
|---|-----------------------------------------------------------------------|
|   | Voucher 04456824 for business unit NCSU1 has been unposted. (7030,89) |
| 1 | This Voucher has been unposted                                        |
| L |                                                                       |
|   | OK                                                                    |

## Click Transfer to Voucher.

| Invoice 159153<br>Date 09/20/2017 | Origin ONL<br>Group                                                                 |
|-----------------------------------|-------------------------------------------------------------------------------------|
| Gross Amount 3                    | 800.00 USD                                                                          |
| Update Voucher                    | Reversal Accounting Date                                                            |
| *Accounting Date 10/04/2017       | Business Unit Default Use Current Date Use Specific Date Accounting Date 10/09/2017 |
| Transfer to Voucher               | Unpost                                                                              |

\*\*MOST IMPORTANT STEP FIRST: Change Accounting Date in the top right hand corner of the screen.

Now you can make all necessary changes as indicated in the comments as to why the voucher was denied (change account, change invoice date, change category ID, upload additional documentation, etc.)

\*\*You will notice the Submit to Approval box is still grayed out. In order to resubmit for approval once changes are made, you simply scroll down to bottom of voucher and **click 'Save'**.

A message will pop up saying 'This voucher will be re-routed through the approval process'. Click OK.

This will submit the denied voucher back to the Finance Office for approval.

You will see the Voucher Approval Path (showing the different level of approvals) show up.

| 3         | Voucher ID:                  | 04581025                             |                                   |                                       |                  |               |                                   |
|-----------|------------------------------|--------------------------------------|-----------------------------------|---------------------------------------|------------------|---------------|-----------------------------------|
|           | Supplier ID:                 | 0000116094                           | Tim Bevacqua                      | а                                     |                  |               |                                   |
| CI        | ose Status:                  | Open                                 |                                   |                                       | Entered or       | 10/11/2018    |                                   |
| P         | O Number:                    |                                      |                                   |                                       | Last Updated     | I: 10/11/2018 |                                   |
|           | Invoice ID:                  | Contract #440                        | 33                                |                                       | Updated By       | HKCORK        |                                   |
| In        | voice Date:                  | 10/11/2018                           |                                   |                                       | Entered By       | HKCORK        |                                   |
|           | Gross Amt:                   | 450.00                               |                                   |                                       |                  | Hilary Kate   | Cork                              |
| Schedu    | led to Pay:                  | 10/11/2018                           |                                   |                                       | Routed Or        | 10/11/2018    | 4:25PM                            |
| Message:  | Projects in W                | /ood A                               |                                   |                                       |                  |               |                                   |
| Comments: | Contract Co<br>due ASAP fo   | ntrol # = 44033,<br>blowing class co | Vendor type =<br>ompletion on 9/2 | Independent Co<br>26.                 | ontractor PRIORI | 'Y - Payment  |                                   |
| Voucher A | Approval                     | Stage 1                              |                                   |                                       |                  |               |                                   |
| W         | BUSINES                      | S_UNIT=NC                            | SU1, VOUC                         | HER_ID=045                            | 81025:Pendir     | ig 💬          | View/Hide Comment                 |
| Default   | path for Vou                 | chers                                |                                   |                                       |                  |               |                                   |
| Pend      | ling                         |                                      | Pending                           | Î.                                    | N                | ot Routed     |                                   |
| G         | Multiple App<br>Purch Review | rovers<br>- Ind Contractor           | Pur                               | Itiple Approvers<br>ch Review - Ind C | Contractor       | AP Approv     | opprovers<br>al-Exception Voucher |

If you do not get this message then the voucher hasn't been re-submitted for approval.